## VA My VA Health

**Appointments tab** 

Health record

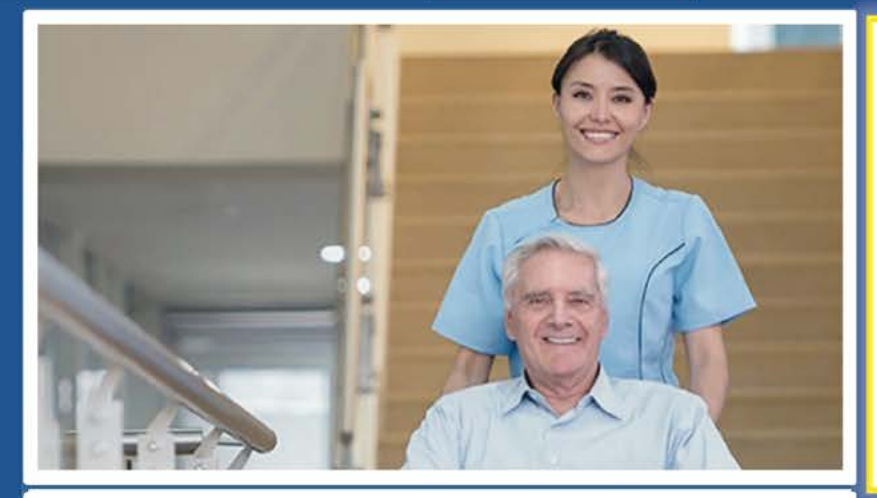

Home

You have a virtual appointment starting in 2

Pharmacy

## months!

## TMP TH Video Home

Date and Time Tue., Jul. 1 8:00 a.m. CDT

Options

Location With Mann-Grandstaff VAMC Prim... V0 Provider

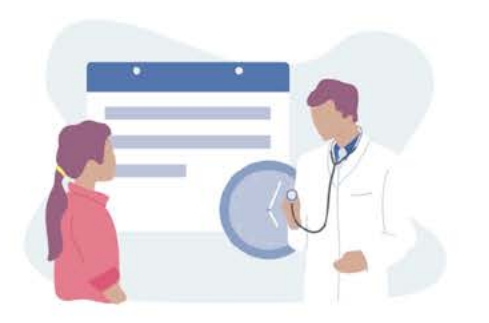

Welcome to My VA Health. Here, you'll find useful tools for working with your health care team to manage your health, including appointments, health records, and prescriptions.

For the best portal experience, it's recommended that you use the following browsers: Firefox, Microsoft Edge, or Google Chrome. Each of these should provide an excellent portal experience.

Do you want to get notifications of new messages and health information updates in My VA Health? Make sure your current email address is in your VA.gov Profile. To update your contact information, sign in to VA.gov with an identity-verified account. Select your name in the main navigation, then select Profile.

My VA Health can be used alongside My HealtheVet for managing your care. Helpful Links:

- What is the Electronic Health Record Modernization?
- Update your current email address in your VA.gov profile
- My VA Health User Guide (PDF)

In the **Appointments** section, you can access details about upcoming and past appointments and schedule certain appointments. Your My VA Health Home page will also display a reminder for upcoming appointments you have scheduled. Select the **Appointments** tab from the dashboard to continue. This guide helps Veterans explore and understand My VA Health, which is used at facilities with the Federal EHR. You'll find tips on how to use My VA Health highlighted in green and instructions for navigating to different sections of this guide in **yellow**.

If you need assistance or help navigating any features, there is a support team ready to help anytime by calling **888-444-MYVA (6982).** 

|                            | An officia                                     | al website of the United States go            | vernment <u>Here's how you know</u> ∽ |                     | Talk to the      | Veterans Crisis Line now > |                                                                                                   |
|----------------------------|------------------------------------------------|-----------------------------------------------|---------------------------------------|---------------------|------------------|----------------------------|---------------------------------------------------------------------------------------------------|
| VA   My VA Health          | Home                                           | Appointments                                  | Messaging                             | Pharmacy            | Health record    | Clipboards                 | VETERAN'S NAME 🗸                                                                                  |
| Appointments               | Appointments                                   |                                               |                                       |                     |                  |                            | 🖶 Print                                                                                           |
| View upcoming appointments |                                                | Upcoming Appointments                         |                                       |                     | Past Appointment | s                          |                                                                                                   |
|                            | Appointment Type<br>All Appointments           |                                               |                                       |                     |                  | Schedule Appointment       | You are now in the<br><b>Appointments</b> section.<br>The page will default                       |
|                            | You have a <b>months</b> !                     | virtual appoin                                | tment starting i                      | in 2                | • • •            |                            | to <b>Upcoming</b><br><b>Appointments</b> ,<br>which allows you to<br>view a list of future       |
|                            | Date and Time<br>Tue., Jul. 1<br>8:00 a.m. CDT | o Home<br>Location<br>Mann-Grandstaff VAN     | With<br>IC Pri V0 Provider            |                     | C                |                            | appointments that have<br>been scheduled. You<br>will see the date and<br>time of the appointment |
| CLICK<br>Options           | Options -                                      |                                               |                                       |                     |                  |                            | as well as the location<br>and the provider. Select                                               |
|                            | Wed ☐≉ TN<br>Jul. 2 Time<br>1:00 p.m           | IP TH Video Home<br>Location<br>. CDT Spokane | Valley CBOC Primary Care              | With<br>V0 Provider | Appoi            | ntment for Veteran's Name  | down menu on the<br>appointment reminder to<br>view your options.                                 |
|                            |                                                |                                               |                                       |                     |                  |                            |                                                                                                   |

|                            | An offic                                       | al website of the United States go | overnment <u>Here's how you know</u> ~ |                   | Talk to the     | • Veterans Crisis Line now | > |                                                                       |
|----------------------------|------------------------------------------------|------------------------------------|----------------------------------------|-------------------|-----------------|----------------------------|---|-----------------------------------------------------------------------|
| VA My VA Health            | Home                                           | Appointments                       | Messaging                              | Pharmacy          | Health record   | Clipboards                 |   | VETERAN'S NAME $\sim$                                                 |
| Appointments               | Appointments                                   |                                    |                                        |                   |                 |                            |   | Print                                                                 |
| View upcoming appointments |                                                | Upcoming Appointments              |                                        |                   | Past Appointmen | ts                         |   |                                                                       |
|                            | Appointment Type<br>All Appointments           | Y                                  |                                        |                   |                 | Schedule Appointmen        | t | Select <b>View Details</b><br>to view additional<br>details about the |
|                            | You have a <b>months</b> !                     | virtual appoin                     | tment starting                         | in 2              |                 |                            |   | appointment.                                                          |
|                            | Date and Time<br>Tue., Jul. 1<br>8:00 a.m. CDT | Location<br>Mann-Grandstaff VAM    | With<br>//C Pri V0 Provider A          |                   | C               | P-L                        |   |                                                                       |
| CLICK<br>View Details      | Options  View Details Beschedule Appr          | sintment                           |                                        |                   |                 |                            |   |                                                                       |
|                            | Cancel Appointm<br>1:00 p.r                    | ent Location<br>n. CDT Spokane     | a<br>9 Valley CBOC Primary Care        | With<br>V0 Provid | Арро<br>er A    | Options                    |   |                                                                       |
|                            |                                                |                                    |                                        |                   |                 |                            |   |                                                                       |

|                            |                                                                                                    | An official website of the United States go                                                                                                    | overnment <u>Here's how you know</u> > | 0                                                | Talk to the   | Veterans Crisis Line now >                                                                                                    |                                                                                                    |
|----------------------------|----------------------------------------------------------------------------------------------------|----------------------------------------------------------------------------------------------------|----------------------------------------|--------------------------------------------------|---------------|----------------------------------------------------------------------------------------------------|----------------------------------------------------------------------------------------------------|
| VA My VA Health            | Home                                                                                                    | Appointments                                                                                                    | Messaging                              | Pharmacy                                         | Health record | Clipboards                                                                                                    | VETERAN'S NAME 🕓                                                                                                    |
| Appointments               | Appointments                                                                                                    |                                                                                                    |                                        |                                                  |               |                                                                                                    | 🖶 Print                                                                                                    |
| View upcoming appointments | Appointment Type<br>All Appointmen<br>You ha<br>monti<br>Date and Time<br>Tue., Jul. 1<br>8:00 a.m. CD<br>Options •<br>Wed<br>Jul. 2 | Appointment Details  Information. This appointment cannot be n Veteran's Name has an appointmen I TMP TH Video Home On Tuesday, July 1, 2025 at 8:00 a.m. CDT At Mann-Grandstaff VAMC Primary Ca  At Add to Calendar P | nodified online. Call the office       | to make any changes to this<br>With<br>O Provide | appointment.  | In the second second se | You are now viewing<br>additional details<br>about the upcoming<br>appointment. Select<br>Close to return to the<br>Appointments section. |

|                            | An offici                                                   | al website of the United States go             | overnment <u>Here's how you know</u> ~ |                    | ★ III Talk to the | e Veterans Crisis Line now                | >                                                                    |
|----------------------------|-------------------------------------------------------------|------------------------------------------------|----------------------------------------|--------------------|-------------------|-------------------------------------------|----------------------------------------------------------------------|
| VA My VA Health            | Home                                                        | Appointments                                   | Messaging                              | Pharmacy           | Health record     | Clipboards                                | VETERAN'S NAME 🗸                                                     |
| Appointments               | Appointments                                                |                                                |                                        |                    |                   |                                           | Print                                                                |
| View upcoming appointments |                                                             | Upcoming Appointments                          |                                        |                    | Past Appointmer   | nts                                       |                                                                      |
|                            | Appointment Type<br>All Appointments                        | •                                              |                                        | CI                 | .ICK<br>ast       | Schedule Appointmen                       | t To view Past<br>Appointments, select<br><b>Past Appointments</b> . |
|                            | You have a <b>months</b> !                                  | virtual appoin                                 | tment starting                         | in 2               | ntments           |                                           |                                                                      |
|                            | Date and Time<br>Tue., Jul. 1<br>8:00 a.m. CDT<br>Options 🕶 | eo Home<br>Location<br>Mann-Grandstaff VAN     | With<br>/IC Pri V0 Provider            |                    | C                 |                                           |                                                                      |
|                            | Wed <b>□</b> ≉ TN<br>JUI. 2 Time<br>1:00 p.m                | MP TH Video Home<br>Location<br>n. CDT Spokane | a<br>∋ Valley CBOC Primary Care        | With<br>V0 Provide | Apı<br>r          | pointment for Veteran's Name<br>Options 🔻 |                                                                      |
|                            |                                                             |                                                |                                        |                    |                   |                                           |                                                                      |

|                            |                                    | An official website of the United States                       | government Here's how you know               |                     | ★ Talk to the           | >                            |                                                                |                                    |
|----------------------------|------------------------------------|----------------------------------------------------------------|----------------------------------------------|---------------------|-------------------------|------------------------------|----------------------------------------------------------------|------------------------------------|
| VA My VA Health            | Home                               | Appointments                                                   | Messaging                                    | Pharmacy            | Health record           | Clipboards                   | •                                                              | /ETERAN'S NAME   🕤                 |
| Appointments               | Appointmen                         | ts                                                             |                                              |                     |                         |                              | 6                                                              | Print                              |
| View upcoming appointments |                                    | Upcoming Appointmen                                            | S                                            |                     | Past Appointmen         | nts                          |                                                                |                                    |
|                            | Appointment Type<br>All Appointmen | e<br>nts 🔻                                                     |                                              | Schedu              | CLICK<br>le Appointment | Schedule Appointment         | You are now i<br>Appointment<br>Here, you can                  | n the Past<br>s section.<br>view   |
|                            | <sub>тие</sub><br>May 7            | PC Pharm Established F<br>Time Locat<br>2:00 p.m. CDT Colum    | Patient<br>on<br>Ibus VA Primary Care Yellow | With<br>V0 Provider | App                     | oointment for Veteran's Name | information a<br>past appointr<br>To schedule a<br>appointment | bout your<br>nents.<br>n<br>with a |
|                            | Thu<br>May 2                       | Clinical Pharmacist Follo<br>Time Locat<br>6:00 p.m. CDT Colum | on<br>bus VA Primary Care Green              | With<br>V0 Provider | App                     | Dointment for Veteran's Name | Appointmen                                                     | t.                                 |
|                            | <sup>Wed</sup><br>May 1            | Nutrition Initial<br>Time Locat<br>2:00 p.m. CDT Colum         | on<br>Ibus VA Nutrition                      | With<br>V0 Provider | App                     | Dointment for Veteran's Name |                                                                |                                    |
|                            |                                    |                                                                |                                              |                     |                         |                              |                                                                |                                    |

|                                            | An offici                                                                                        | al website of the United States go                                                 | overnment Here's how you know | /        | ★ 📰 Talk to the                  | Veterans Crisis Line now > |                                                                                                    |
|--------------------------------------------|--------------------------------------------------------------------------------------------------|------------------------------------------------------------------------------------|-------------------------------|----------|----------------------------------|----------------------------|----------------------------------------------------------------------------------------------------|
| VA   My VA Health                          | Home                                                                                             | Appointments                                                                       | Messaging                     | Pharmacy | Health record                    | Clipboards                 | VETERAN'S NAME 🗸                                                                                                    |
| Appointments<br>View upcoming appointments | Schedule Appointn                                                                                | nent<br>ked with an asterisk.                                                      |                               |          |                                  |                            | <b>i</b>                                                                                                    |
|                                            | * Let's Get Started W<br>Select from the options below<br>Schedule an Appoir                     | /ith Scheduling an A<br>w.<br>htment by Provider                                   | ppointment                    |          |                                  |                            | appointment, you will<br>choose the provider,<br>appointment type,<br>and an available time.<br>Select <b>Schedule by</b> |
|                                            | Schedule by Provide<br>Schedule an appointment of<br>Previously Schedule<br>No previously schedu | er<br>with preferred Provider<br>ed Appointment Types<br>led appointment are avail | able for this patient.        |          | CLICK<br>Schedule by<br>Provider |                            | <b>Provider</b> to choose<br>a provider for an<br>appointment.                                                            |
|                                            | View All Appointment<br>See all appointment types                                                | re looking for?<br>It Types<br>available to you.                                   |                               |          |                                  |                            |                                                                                                    |
|                                            |                                                                                                  |                                                                                    |                               |          |                                  | Cancel Next                |                                                                                                    |

|                            | An offici                                                                                                    | al website of the United States g                                                                                                    | overnment Here's how you know | ×        | ★III Talk to the | Veterans Crisis Line now | >                                                                                                    |
|----------------------------|----------------------------------------------------------------------------------------------------|----------------------------------------------------------------------------------------------------|-------------------------------|----------|------------------|--------------------------|----------------------------------------------------------------------------------------------------|
| VA My VA Health            | Home                                                                                                    | Appointments                                                                                                    | Messaging                     | Pharmacy | Health record    | Clipboards               | VETERAN'S NAME                                                                                                    |
| Appointments               | Schedule Appointr                                                                                                    | nent                                                                                                    |                               |          |                  |                          |                                                                                                    |
| View upcoming appointments | * Required questions are man<br>* Let's Get Started V<br>Select from the options below<br>Schedule an Appoint<br>Schedule by Provide<br>Schedule an appointment<br>Provider<br>Provider<br>My Providers<br>Provider A<br>Provider B<br>Provider C<br>Provider D<br>Provider E<br>View All Appointment<br>See all appointment types | ked with an asterisk.<br>/ith Scheduling an A<br>v.<br>atment by Provider<br>er<br>with preferred Provider<br>t Types<br>available to you. |                               |          |                  | Cancel Next              | Here, you will see a list<br>of the providers with<br>whom you can schedule<br>an appointment. Please<br>note that this page<br>provides an example of<br>what scheduling options<br>may look like. Your drop-<br>down list will show the<br>provider(s) you have<br>an existing relationship<br>with. If no providers<br>are shown, call your VA<br>facility to schedule an<br>appointment. Select <b>Provider A</b> from<br>the drop-down list to<br>continue scheduling an<br>appointment and then<br>select <b>Next</b> . |

|                            | An officia                                                                                                    | al website of the United States go                                                                                                    | overnment Here's how you know > |          | Talk to the                         | Veterans Crisis Line now | >                                                                                                    |
|----------------------------|----------------------------------------------------------------------------------------------------|----------------------------------------------------------------------------------------------------|---------------------------------|----------|-------------------------------------|--------------------------|----------------------------------------------------------------------------------------------------|
| VA Health                  | Home                                                                                                    | Appointments                                                                                                    | Messaging                       | Pharmacy | Health record                       | Clipboards               | VETERAN'S NAME 💊                                                                                                    |
| Appointments               | Schedule Appointn                                                                                                    | nent                                                                                                    |                                 |          |                                     |                          |                                                                                                    |
| View upcoming appointments | * Required questions are mark<br>What appointment ty<br>Select from the options below<br>Previously Schedule<br>No previously schedule<br>Don't see what you'<br>View All Appointmen<br>See all appointment types a | ked with an asterisk.<br>/pe do you need with<br>//<br>ed Appointment Types<br>ed appointments are avain<br>re looking for?<br>t Types<br>available to you. | h Provider A?                   | Appe     | CLICK<br>View All<br>pintment Types |                          | Once a provider is<br>selected, you can<br>choose a Previously<br>Scheduled Appointment<br>Type or select View All<br>Appointment Types<br>to see the appointment<br>types available with the<br>chosen provider. Select<br>View All Appointment<br>Types to see available<br>appointments. |
|                            | Previous                                                                                                    |                                                                                                    |                                 |          |                                     |                          | Cancel Next                                                                                                    |

|                            | An officia                                                           | al website of the United States go                                  | overnment Here's how you know | /        | Talk to the   | Veterans Crisis Line now | / > |                                                                                |
|----------------------------|----------------------------------------------------------------------|---------------------------------------------------------------------|-------------------------------|----------|---------------|--------------------------|-----|--------------------------------------------------------------------------------|
| VA My VA Health            | Home                                                                 | Appointments                                                        | Messaging                     | Pharmacy | Health record | Clipboards               | A   | VETERAN'S NAME 🗸 🗸                                                             |
| Appointments               | Schedule Appointn                                                    | nent                                                                |                               |          |               |                          |     | $\bigcirc$                                                                     |
| View upcoming appointments | * Required questions are mar                                         | ked with an asterisk.                                               |                               |          |               |                          |     |                                                                                |
|                            | What appointment ty Select from the options below                    | vpe do you need with<br>v.                                          | h Provider A?                 |          |               |                          |     | see the type of<br>appointment<br>you want to                                  |
|                            | Previously Schedule<br>No previously schedule<br>Don't see what you' | ed Appointment Types<br>ed appointments are avai<br>re looking for? | lable for this patient.       |          |               |                          |     | schedule, please<br>call your facility's<br>appointment line<br>to schedule an |
|                            | View All Appointmen<br>See all appointment types a                   | t Types<br>available to you.                                        |                               |          |               |                          | 0   | appointment. Select<br>Clinical Pharmacist                                     |
|                            | All appointment types for                                            | Baker, Elaine E, PharmD                                             |                               |          |               |                          |     | Follow-Up to                                                                   |
|                            | Appointment Type                                                     |                                                                     |                               |          |               |                          | •   | proceed to the next                                                            |
|                            | Appointment Type                                                     |                                                                     |                               |          |               |                          |     | step.                                                                          |
| CLICK                      | All Appointment Types                                                |                                                                     |                               |          |               |                          |     | · ·                                                                            |
| Clinical Pharmacist        | Clinical Pharmacist Foll                                             | ow-Up                                                               |                               |          |               |                          | _   |                                                                                |
| Pollow-Op                  | Cinical Pharmacist Tele                                              | prone                                                               |                               |          |               |                          |     |                                                                                |
|                            | Previous                                                             |                                                                     |                               |          |               |                          |     | Cancel Next                                                                    |

|                            | An officia                                                                                                    | al website of the United States g                                                                                           | overnment <u>Here's how you know</u> > |          | ★ III Talk to the | Veterans Crisis Line now | > |                                                                                                    |
|----------------------------|----------------------------------------------------------------------------------------------------|----------------------------------------------------------------------------------------------------|----------------------------------------|----------|-------------------|--------------------------|---|----------------------------------------------------------------------------------------------------|
| VA   My VA Health          | Home                                                                                                    | Appointments                                                                                                    | Messaging                              | Pharmacy | Health record     | Clipboards               |   | VETERAN'S NAME 🗸                                                                                           |
| Appointments               | Schedule Appointn                                                                                                    | nent                                                                                                    |                                        |          |                   |                          |   | $\bigcirc$                                                                                                 |
| View upcoming appointments | * Required questions are man<br>What appointment ty<br>Select from the options below                                                                                               | ked with an asterisk.<br>/pe do you need wit<br>v.                                                                          | h Provider A?                          |          |                   |                          |   | Once you have<br>selected a<br>provider and<br>the type of                                                 |
|                            | Previously Schedule<br>No previously schedule<br>Don't see what you'<br>View All Appointmen<br>See all appointment types or<br>All appointment types for<br>Clinical Pharmacist Fo | ed Appointment Types<br>ed appointments are ava<br>re looking for?<br>t Types<br>available to you.<br>Provider A<br>llow-Up | ilable for this patient.               |          |                   |                          | • | appointment<br>you want to<br>schedule, select<br><b>Next</b> to continue<br>scheduling an<br>appointment. |
|                            | Previous                                                                                                    |                                                                                                    |                                        |          |                   |                          |   | CLICK<br>Next<br>Cancel Next                                                                               |

|                            | An official webs                                                        | ite of the United States govern | nment <u>Here's how you know</u> ∽    | ★ Talk to the X                                 | Veterans Crisis Line now 义     |               |                                                                                                    |
|----------------------------|-------------------------------------------------------------------------|---------------------------------|---------------------------------------|-------------------------------------------------|--------------------------------|---------------|----------------------------------------------------------------------------------------------------|
| VA My VA Health            | Home                                                                    | Appointments                    | Messaging                             | Pharmacy                                        | Health record                  | Clipboards    | VETERAN'S NAME $$                                                                                                    |
| Appointments               | Schedule Appointment                                                    | t                               |                                       |                                                 |                                |               |                                                                                                    |
| View upcoming appointments | *When do you want to so                                                 | chedule your Clinic             | cal Pharmacist Follo                  | w Up appointment?                               |                                |               | To select an                                                                                                    |
|                            | Showing locations and appointmen                                        | t times with: Provider A        | Change Pro                            | ovider                                          |                                |               | appointment time with a provider, update the                                                                                          |
|                            | Filters                                                                 |                                 |                                       |                                                 |                                |               | filters from earliest                                                                                                    |
|                            | * Earliest Date<br>05 / 22 / 2025 📅 – 06 / 1<br>(MM/DD/YYYY)<br>(MM/DD/ | eate<br>8 / 2025 🛱 🛛            | Apply                                 |                                                 |                                |               | date to latest date and<br>select <b>Apply</b> . Select<br>the date and time for<br>the appointment and<br>then select <b>Next</b> to |
|                            | Thursday, May 22nd                                                      |                                 |                                       |                                                 |                                |               | review and book the                                                                                                    |
|                            | Coeur d'Alene CBOC Team a<br>Primary Care                               | 10:00 a.m<br>4:00 p.m.          | . CDT 1:30 p.m. C<br>CDT 4:30 p.m. CI | DT     3:00 p.m. CDT       DT     5:30 p.m. CDT | 3:30 p.m. CDT<br>6:00 p.m. CDT |               | appointment.                                                                                                    |
|                            | Coeur d'Alene CBOC Team<br>Primary Care                                 | 5                               | . CDT 1:30 p.m. C                     | DT 3:00 p.m. CDT                                | 3:30 p.m. CDT                  | CLICK<br>Next |                                                                                                    |
|                            | Previous                                                                |                                 |                                       |                                                 |                                | Cancel Next   |                                                                                                    |

|                            | An offic                                                                                                    | cial website of the United States g                                                                                                    | overnment Here's how you know                                              | ×                                                               | t <b>★</b> III Tall           | k to the Veterans Crisis Line now                                                                                                    | >                                                                                                    |
|----------------------------|----------------------------------------------------------------------------------------------------|----------------------------------------------------------------------------------------------------|----------------------------------------------------------------------------|-----------------------------------------------------------------|-------------------------------|----------------------------------------------------------------------------------------------------|----------------------------------------------------------------------------------------------------|
| VA My VA Health            | Home                                                                                                    | Appointments                                                                                                    | Messaging                                                                  | Pharmacy                                                        | Health record                 | d Clipboards                                                                                                    | VETERAN'S NAME                                                                                                    |
| Appointments               | Schedule Appoint                                                                                                    | ment                                                                                                    |                                                                            |                                                                 | ,<br>Le                       |                                                                                                    |                                                                                                    |
| View upcoming appointments | Appointment<br>Clinical Pharmacist Fol<br>With<br>Provider A<br>* Why are you scheduling the<br>Having some issues we<br>Specific reason for scheduling<br>Additional Comments<br>Add any information you would<br>* How should we contact | low-Up<br>this visit?<br>ith my new medication.<br>this visit: employment or insuranc<br>f like your provider to know before<br>at you if follow-up is needed<br>sage | On<br>Thu<br>At<br>Coe<br>e requirement, sudden illness, and<br>your visit | rsday, May 22, 2025, at 10<br>our d'Alene CBOC Team 3<br>so on. | 0:00 a.m. CDT<br>Primary Care | Review information<br>include additional in<br><b>you scheduling thi</b><br>details and addition<br>specific requests. Se<br><b>By Phone</b> to indicat<br>should contact you<br>appointment. If des<br>confirmation email<br>details. Please note<br>marked with a red a<br>completed before a<br>To continue, select | for the apppointment and<br>formation in the <b>Why are</b><br><b>s visit?</b> field to provide<br>al comments regarding any<br>elect <b>By Secure Message</b> or<br>te how your health care team<br>if follow-up is needed for this<br>ired, you can request that a<br>be sent with the appointment<br>that all required fields are<br>sterisk (*) and must be<br>n appointment can be booked.<br><b>Book Appointment</b> . |
|                            | Send me a confir<br>* Email Address<br>veteransname@ooo.co<br>Appointment confirmation ema<br>Previous                                                                                                    | mation email<br>om<br>il will be sent to this address.                                                                                                    |                                                                            |                                                                 |                               |                                                                                                    | CLICK<br>Book<br>Appointment<br>Cancel Book Appointment                                                                                                    |

| An official website of the United States government Here's how you know |                                                                                                    |                                                                                                    |                                                        |                                                      |               | Talk to the Veterans Crisis Line now > |                                                                                                    |  |
|-------------------------------------------------------------------------|----------------------------------------------------------------------------------------------------|----------------------------------------------------------------------------------------------------|--------------------------------------------------------|------------------------------------------------------|---------------|----------------------------------------|----------------------------------------------------------------------------------------------------|--|
| VA Health                                                               | Home                                                                                                    | Appointments                                                                                                    | Messaging                                              | Pharmacy                                             | Health record | Clipboards                             | VETERAN'S NAME                                                                                                    |  |
| Appointments                                                            | Appointments                                                                                                    |                                                                                                    |                                                        |                                                      |               |                                        | Print                                                                                                    |  |
| View upcoming appointments                                              | Appointment Type<br>All Appointmen<br>You ha<br>monti<br>Date and Time<br>Tue, Jul. 1<br>8:00 a.m. CD<br>Options • | Appointment Details<br>information.<br>This appointment cannot be n<br>Veteran's Name has an appointmen<br>TMP TH Video Home<br>On<br>Thursday, May 22nd<br>at 10:00 a.m. CDT<br>At<br>Coeur d'Alene CBOC Team 3 Print<br>Add to Calendar | nodified online. Call the office<br>t for<br>mary Care | e to make any changes to this a<br>With<br>O Provide | appointment.  | ELICK<br>Close                         | After booking an<br>appointment, an<br>Appointment Details<br>pop-up window will<br>appear along with<br>an <b>Appointment</b><br><b>Scheduled</b> message at<br>the bottom right-hand<br>corner of this page<br>(outlined in yellow<br>for display purposes<br>only), indicating that<br>the appointment has<br>been scheduled. Select<br><b>Close</b> to return to the<br>Appointments section. |  |
|                                                                         |                                                                                                    |                                                                                                    |                                                        |                                                      |               |                                        | Appointment Scheduled                                                                                                    |  |

|                            | An offici                                      | al website of the United States go             | overnment <u>Here's how you know</u> |                   | ★III Talk to the | Veterans Crisis Line now                                                                | >                                                                                             |
|----------------------------|------------------------------------------------|------------------------------------------------|--------------------------------------|-------------------|------------------|-----------------------------------------------------------------------------------------|-----------------------------------------------------------------------------------------------|
| VA My VA Health            | Home                                           | Appointments                                   | Messaging                            | Pharmacy          | Health record    | Clipboards                                                                              | VETERAN'S NAME 🗸                                                                              |
| Appointments               | Appointments                                   |                                                |                                      |                   |                  |                                                                                         | Print                                                                                         |
| View upcoming appointments |                                                | Upcoming Appointments                          |                                      |                   | Past Appointment | S                                                                                       |                                                                                               |
|                            | Appointment Type<br>All Appointments           | ×.                                             |                                      |                   |                  | Schedule Appointment                                                                    | Once you book an<br>appointment, you will<br>return to the main                               |
|                            | You have a <b>months</b> !                     | virtual appoin                                 | tment starting <b>i</b>              | n 2               |                  | Appointments tab<br>where you have the<br>ability to review and<br>cancel appointments. |                                                                                               |
| снек                       | Date and Time<br>Tue., Jul. 1<br>8:00 a.m. CDT | Location<br>Mann-Grandstaff VAN                | With<br>IC Pri V0 Provider           |                   |                  | FL                                                                                      | at every VA facility. If<br>you are able to cancel<br>an appointment.                         |
| Options                    | Options                                        |                                                |                                      |                   |                  |                                                                                         | you will see Cancel                                                                           |
|                            | Wed <b>1</b> 4 Tr<br>Jul, 2 Time<br>1:00 p.m   | MP TH Video Home<br>Location<br>n. CDT Spokane | Valley CBOC Primary Care             | With<br>V0 Provic | Appoi            | ntment for Veteran's Name<br>Options 🔻                                                  | Appointment under<br>Options. Expand the<br><b>Options</b> drop-down<br>menu to view options. |
|                            |                                                |                                                |                                      |                   |                  |                                                                                         |                                                                                               |

|                             | An offici                                      | al website of the United States go | vernment <u>Here's how you know</u> ~ |                  | to the talk to the | >                          |                               |
|-----------------------------|------------------------------------------------|------------------------------------|---------------------------------------|------------------|--------------------|----------------------------|-------------------------------|
| VA   My VA Health           | Home                                           | Appointments                       | Messaging                             | Pharmacy         | Health record      | Clipboards                 | VETERAN'S NAME 🗸              |
| Appointments                | Appointments                                   |                                    |                                       |                  |                    |                            | Print                         |
| View upcoming appointments  | Upcoming Appointments                          |                                    |                                       |                  | Past Appointmer    |                            |                               |
|                             | Appointment Type<br>All Appointments           | ×                                  |                                       |                  |                    | Schedule Appointment       | Select Cancel<br>Appointment. |
|                             | You have a <b>months</b> !                     | virtual appoint                    | tment starting <b>i</b>               | n 2              |                    |                            |                               |
|                             | Date and Time<br>Tue., Jul. 1<br>8:00 a.m. CDT | Location<br>Mann-Grandstaff VAM    | With<br>IC Pri V0 Provider            |                  | Fe                 | J-L                        |                               |
|                             | Options  View Details                          | _                                  |                                       |                  |                    |                            |                               |
|                             | Reschedule Appo                                | intment leo Home                   |                                       |                  | Арро               | intment for Veteran's Name |                               |
| CLICK<br>Cancel Appointment | Cancel Appointm<br>1:00 p.n                    | ent Location<br>n. CDT Spokane     | Valley CBOC Primary Care              | With<br>V0 Provi | der                | Options -                  |                               |

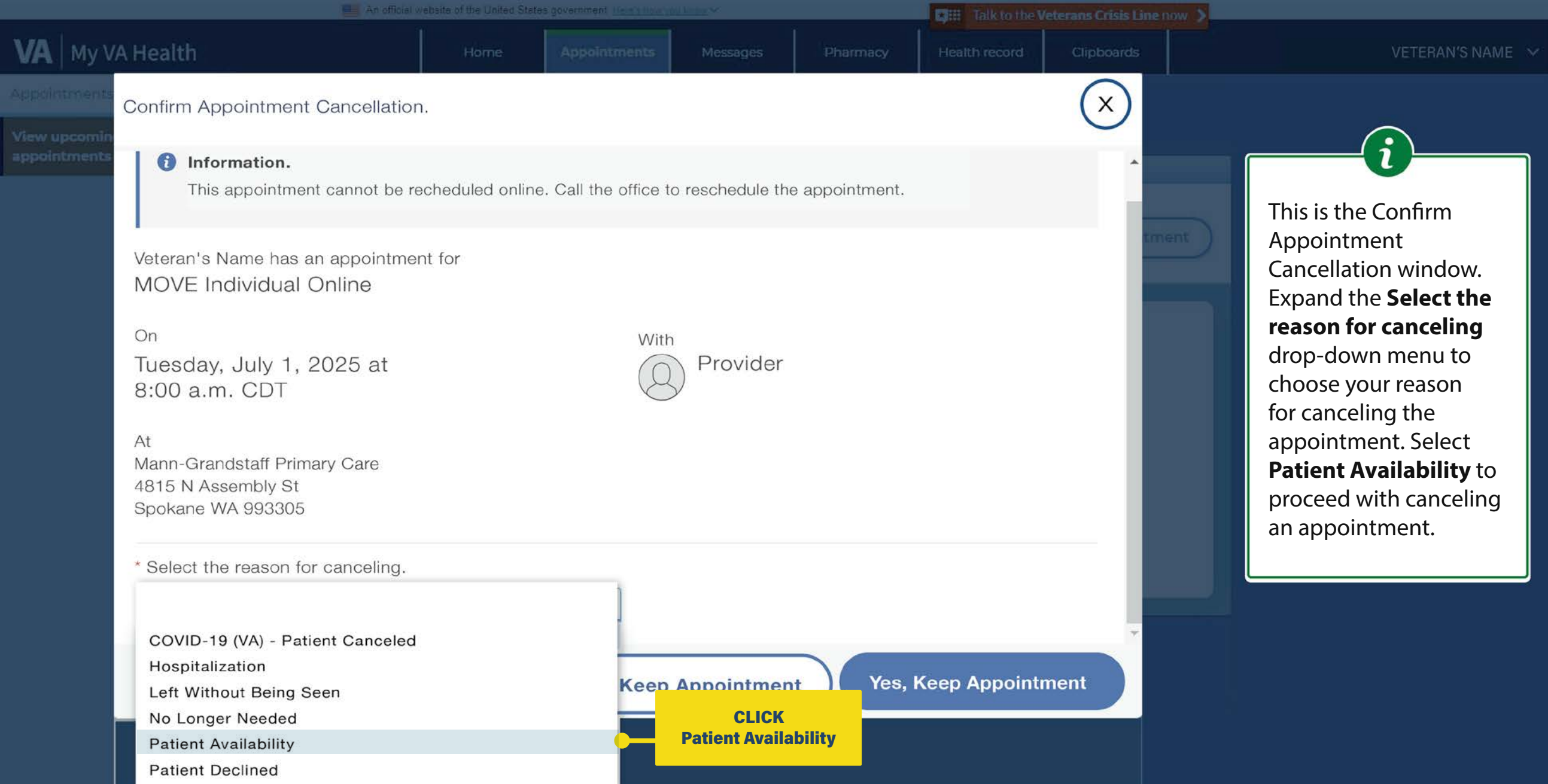

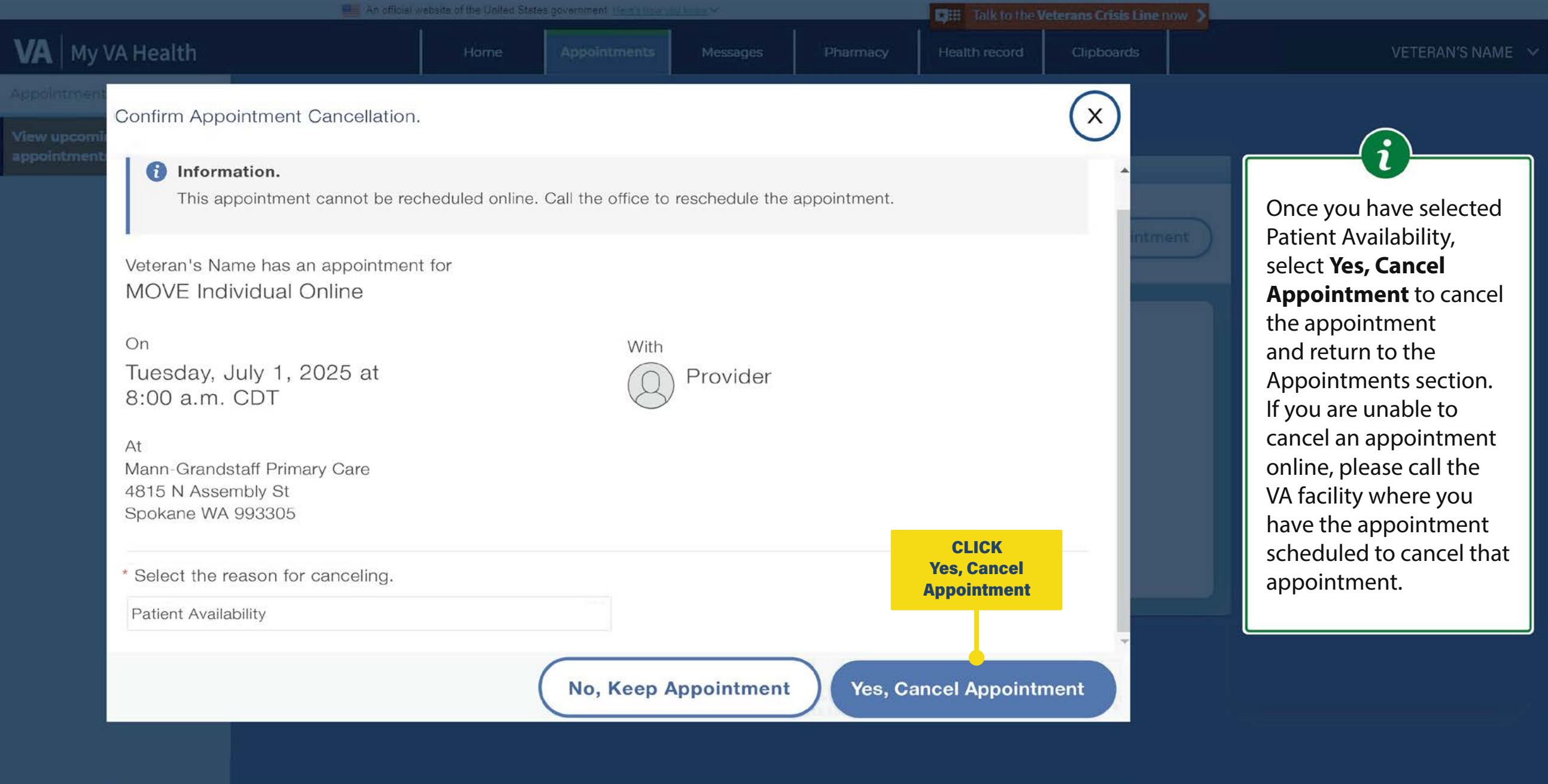

| An official website of the United States government Here's how you know |      |              |           |          |               | Veterans Crisis Line now | >                |
|-------------------------------------------------------------------------|------|--------------|-----------|----------|---------------|--------------------------|------------------|
| VA My VA Health                                                         | Home | Appointments | Messaging | Pharmacy | Health record | Clipboards               | VETERAN'S NAME 🗸 |

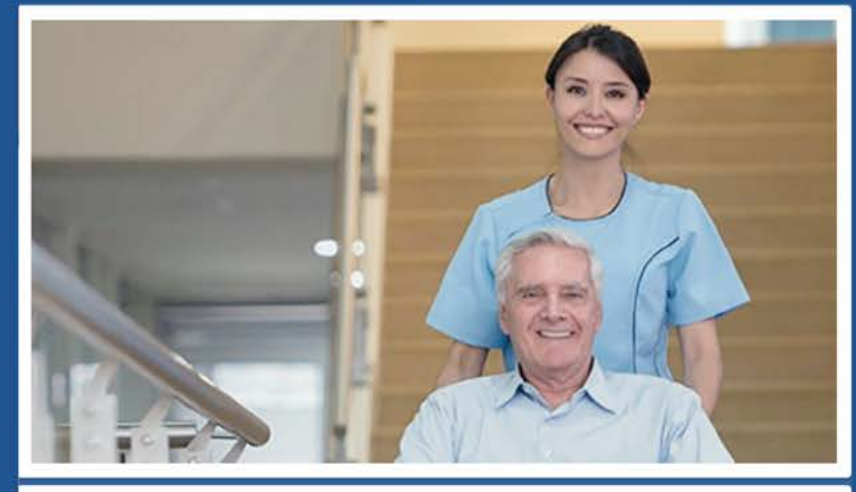

Welcome to My VA Health. Here, you'll find useful tools for working with your health care team to manage your health, including appointments, health records, and prescriptions.

For the best portal experience, it's recommended that you use the following browsers: Firefox, Microsoft Edge, or Google Chrome. Each of these should provide an excellent portal experience.

**Do you want to get notifications of new messages and health information updates in My VA Health?** Make sure your current email address is in your VA.gov Profile. To update your contact information, sign in to VA.gov with an identity-verified account. Select your name in the main navigation, then select Profile.

My VA Health can be used alongside My HealtheVet for managing your care. Helpful Links:

- · What is the Electronic Health Record Modernization?
- · Update your current email address in your VA.gov profile
- My VA Health User Guide (PDF)

If you need help navigating My VA Health, there is a support team ready to help! Please call **888-444-MYVA (6982)** to contact them.

## CLICK here to return to the START